## 第7章 HCU (Hydraulic Cylinder Unit) Function Test

每次吊完缸、换排氣閥、換油頭後,都必需執行該缸的 CCU(Cylinder Control Unit) Function Test.執行這項工作前,請先做放空氣的動作後,再執行 Function test.

首先請選擇如下: MOP→Maintenance→Function→ HCU→Cyl.1

- 一. Preparation of HCU Test (HCU 測試準備工作)
  - 按 Start,畫面會自動跳到下一格 1.Hydraulic & Fuel Pressure are Present(液壓油及燃油壓力是否已建立?) 確認顯示壓力後,請按右下方的 Done,這時在 Test Value 會出現 OK
  - (2) 畫面會自動跳到下一格 2.An assistant is standing by for listening to listening to fuel injection & shockwave?(是否有人在現場聽燃油噴射的 聲音?)確認都有人,請按右下方的 Done,這時在 Test Value 會出現 OK.

| Maintenar | ce 🕽 Function Test                                                        | 2012-10-10     | 07:24:21      | Alarms               |
|-----------|---------------------------------------------------------------------------|----------------|---------------|----------------------|
| нс        | U Tacho HPS                                                               |                |               |                      |
| Cylind    | er: 1 2 3 4 5 6 7 8                                                       | 9 10           | 11 12         | Engine               |
| Prepara   | ation of HCU Test                                                         |                | <u>^</u>      |                      |
| Start     | Action/Message                                                            | Reference      | Test Value    | Auxiliaries          |
| 1         | Hydraulic and Fuel Pressure are present                                   | -              | OK.           |                      |
| 2         | An assistant is standing by for listening to fuel injection and shockwave | -              | OK.           | Maintenance <b>)</b> |
| Test of   | FIVA-valve and calibration of Fuel Plunger                                |                |               | System View          |
| Start     | Action/Message                                                            | Reference      | Test Value =  | I/O Test             |
|           | Set CCU in test mode                                                      | Test           |               | Invalidated          |
|           | Make an injection and evaluate sound                                      | -              |               | Inputs               |
|           | Verify Fiva position (CH-30)                                              | 3.5 - 6.5 mA   |               | Network              |
|           | Verify fuel plunger position (CH-31)                                      | 7.5 - 20.5 mA  |               | Status               |
|           | Verify Exhaust valve (CH-34)                                              | 3.5 - 11.5 mA  |               | Function             |
|           | Open Exhaust valve and Evaluate sound                                     | -              |               | Test                 |
|           | Verify Fiva position (CH-30)                                              | 17.5 - 20.5 mA |               | Trouble-             |
|           | Verify fuel plunger position (CH-31)                                      | 3.5 - 7.5 mA   |               | shoung               |
|           | Verify Exhaust valve (CH-34)                                              | 12.5 - 20.5 mA |               | Admin                |
|           | Save fuel plunger sensor calibration                                      | -              | ~             |                      |
|           |                                                                           |                |               | Power Off ①          |
|           |                                                                           | Done           | Abort<br>Test | Access<br>Chief      |

二. Test of FIVA-valve & calibration of Fuel Plunger (測試油頭噴油)

- 按 Start 畫面會自動跳到下一格:1.Set CCU in test mode,此時在 Test Value 上顯示 Normal 模式,我們需要把它更改為 Test 模式.
- (2) 按右下方的 Reboot(這時會先出現 Slow down 警報)同時系統開始跑務等 一下後,這時 Test Value 位置會變成 Unknown,待系統跑完後在 Test Value 會出現 Test 模式
- (3) 畫面會自動跳到下一格:2.Make an injection & Exhaust Sound 按右下方的 Done,在 Test Value 會出現 OK 現場人員也會聽到油頭噴射的聲音.
- (4) 等系統跑完後,下列三格的 Test Value 位置,會出現電流值,需在參考值的 的範圍內.

|   | Action Message                      | Reference   | Test Value           |
|---|-------------------------------------|-------------|----------------------|
| 3 | Verify FIVA position (CH-30)        | 3.5-6.5 mA  | <mark>4.7 mA</mark>  |
|   | Verify fuel plunger position(CH-31) | 7.5-20.5 mA | <mark>11.1 mA</mark> |
|   | Verify Exhaust valve(CH-34)         | 3.5-11.5mA  | <mark>5.9 mA</mark>  |

| Maintenar                                 | nce 🕨 Function | Test         |                          |               |           |        |         |       |   |   | 201     | 2-10-10               | 07:24:        | 21               |         | Alarms                |
|-------------------------------------------|----------------|--------------|--------------------------|---------------|-----------|--------|---------|-------|---|---|---------|-----------------------|---------------|------------------|---------|-----------------------|
| нс                                        | CU             | Tacho        |                          | HPS           |           |        |         |       |   |   |         |                       |               |                  |         |                       |
| Cylind                                    | ler: 1         | 2            | 3                        | 4             | 5         | ſ      |         | 7     | T | 8 | 9       | 10                    | 11            | 1                | 2       | Engine                |
| Prepar                                    | ation of HCI   | J Test       |                          |               |           |        |         |       |   |   |         |                       |               |                  |         |                       |
| Start                                     |                |              |                          | Action/M      | essage    |        |         |       |   |   | Refe    | rence                 | Test Va       | lue              |         | Auxiliaries           |
| 1 Hydraulic and Fuel Pressure are present |                |              |                          |               |           |        |         |       |   |   |         | -                     | OF            | ب2               |         |                       |
|                                           | An assistant   | is standing  | g <mark>by for</mark> li | stening to fi | iel injec | tion a | nd shoc | kwave |   |   |         | -                     |               |                  |         | Maintenance <b></b> ▶ |
| Test of                                   | FIVA-valve     | and calik    | oration                  | of Fuel Pl    | unger     |        |         |       |   |   |         |                       |               |                  |         | System View           |
| Start                                     |                |              |                          | Action/M      | essage    |        |         |       |   |   | Refe    | rence                 | Test Va       | lue              | =       | no rest               |
| - 8                                       | Set CCU in t   | est mode     |                          |               |           |        |         |       |   |   | Т       | est                   | Tes           | <mark>t</mark> ∉ |         | Invalidated           |
| 2                                         | Make an inje   | ction and e  | evaluate                 | sound         |           |        |         |       |   |   | · OK-   |                       |               | ter              |         | inputs                |
|                                           | Verify Fiva p  | osition (CH  | I-30)                    |               |           |        |         |       |   |   | 3.5 -   | 6.5 mA                | 4.7 mA        |                  | Network |                       |
| 3                                         | Verify fuel pl | unger posi   | tion (CH                 | -31)          |           |        |         |       |   |   | 7.5 - 2 | 0.5 mA                | <b>11.1</b> ( | <mark>mA.</mark> |         | Status                |
|                                           | Verify Exhau   | st valve (C  | H-34)                    |               |           |        |         |       |   |   | 3.5 - 1 | 3.5-11.5 mA 5.9 mA    |               |                  |         | Function              |
|                                           | Open Exhaus    | st valve and | d Evaluat                | te sound      |           |        |         |       |   |   |         | 2                     |               |                  |         | Test                  |
|                                           | Verify Fiva p  | osition (CH  | <del>l</del> -30)        |               |           |        |         |       |   |   | 17.5-   | 20.5 mA               |               |                  |         | Trouble-              |
|                                           | Verify fuel pl | unger posi   | tion (CH                 | -31)          |           |        |         |       |   |   | 3.5 -   | 7.5 mA                |               |                  |         | shoung                |
|                                           | Verify Exhau   | st valve (C  | H-34)                    |               |           |        |         |       |   |   | 12.5 -  | 20.5 m <mark>A</mark> |               |                  |         | Admin                 |
|                                           | Save fuel plu  | inger senso  | or calibra               | ation         |           |        |         |       |   |   |         | -                     |               |                  | ~       |                       |
|                                           |                |              |                          |               |           |        | /       |       | • | 6 |         | _ (                   |               |                  |         | Power Off ①           |
|                                           |                |              |                          |               |           |        | 1       |       | Ì |   | Done    |                       | Abo           | rt               |         | Access                |
|                                           |                |              |                          |               |           |        | `       |       | / | C |         |                       | Tes           | t                | )       | Chief                 |

- (5) 畫面會自動跳到下一格,4.Open Exhaust valve exhaust sound(聽排氣 關開啟的聲音)
- (6) 按右下方的 Reboot 請現場人員聽是否有排氣閥作動的聲音?
- (7) 待系統跑完後,下列三格的 Test Value 位置,會自動顯示電流值,需在 参考值的範圍內.

|   | Action Message                      | Reference    | Test Value           |
|---|-------------------------------------|--------------|----------------------|
| 5 | Verify FIVA position (CH-30)        | 17.5-20.5 mA | <mark>19.3 mA</mark> |
|   | Verify fuel plunger position(CH-31) | 3.5-7.5 mA   | <mark>6.0 mA</mark>  |
|   | Verify Exhaust valve(CH-34)         | 12.5-20.5mA  | <mark>13.9 mA</mark> |

- (8) 自動跳到下一格:6.Save fuel plunger sensor calibration(儲存資料)
- (9) 請在右下方按下 Save, 系統開始跑, 等跑完後, 在 Test Value 會顯示 OK.

| Maintenar | nce 🕨 Function | n Test       |          |         |            |          |        |        |      |     |   |    | 201     | 2-10-10               | 07 | 1:24:              | 21          |   | Alarms               |
|-----------|----------------|--------------|----------|---------|------------|----------|--------|--------|------|-----|---|----|---------|-----------------------|----|--------------------|-------------|---|----------------------|
| нс        | CU I           | Tacho        |          |         | HPS        |          |        |        |      |     |   |    |         |                       |    |                    |             |   |                      |
| Cylind    | ler: 1         | 2            | 3        |         | 4          | ſ        | 5      | 6      | T    | 7   | 8 |    | 9       | 10                    | ſ  | 11                 | 1           | 2 | Engine               |
| Prepara   | ation of HCI   | U Test       |          |         |            |          |        |        |      |     |   |    |         |                       |    |                    |             |   |                      |
| Start     |                |              |          | A       | ction/M    | essag    | e      |        |      |     |   |    | Refe    | rence                 |    | <mark>ok</mark>    | <b>.</b>    |   | Auxiliaries          |
|           | Hydraulic an   | nd Fuel Pre  | ssure a  | are pr  | esent      |          |        |        |      |     |   |    |         | -                     |    | OK                 | <b>.</b>    |   |                      |
|           | An assistant   | is standing  | g by for | lister  | ning to fi | iel inje | ection | and sh | ockw | ave |   |    |         | -                     |    |                    |             |   | Maintenance <b>)</b> |
| Test of   | FIVA-valve     | and calik    | oratio   | n of l  | Fuel Pl    | unge     | r      |        |      |     |   |    |         |                       |    |                    |             |   | System View          |
| Start     |                |              |          | A       | ction/M    | essag    | е      |        |      |     |   |    | Refe    | rence                 | Т  | est Va             | lue         | = | I/O Test             |
|           | Set CCU in t   | est mode     |          |         |            |          |        |        |      |     |   |    | Т       | est                   |    | <mark>Tes</mark>   | t⊷          |   | Invalidated          |
|           | Make an inje   | ction and e  | evaluat  | e sou   | nd         |          |        |        |      |     |   |    |         | -                     |    | oĸ                 | e.          |   | Inputs               |
|           | Verify Fiva p  | osition (CH  | I-30)    |         |            |          |        |        |      |     |   |    | 3.5 -   | 6. <mark>5 mA</mark>  | 4  | .7 <u>m</u>        | A           |   | Network              |
|           | Verify fuel pl | unger posi   | tion (C  | H-31)   |            |          |        |        |      |     |   |    | 7.5-2   | 0.5 mA                | 1  | <mark>1.1 g</mark> | nA          |   | Status               |
|           | Verify Exhau   | ist valve (C | H-34)    |         |            |          |        |        |      |     |   |    | 3.5 - 1 | 1.5 mA                | 5  | .9 <u>m</u>        | IA.         |   | Function             |
| 4         | Open Exhaus    | st valve and | d Evalu  | iate so | ound       |          |        |        |      |     |   |    |         | -                     |    | <mark>ok</mark>    | <b></b>     |   | Test                 |
|           | Verify Fiva p  | osition (CH  | I-30)    |         |            |          |        |        |      |     |   |    | 17.5 -  | 20.5 mA               | 1  | 9.3 <u>n</u>       | ıA.         |   | Trouble-             |
| 5         | Verify fuel pl | unger posi   | tion (C  | H-31)   |            |          |        |        |      |     |   |    | 3.5 -   | 7.5 mA                | 6  | 5.0 <u>n</u>       | <u>1A</u> . |   | shooting             |
|           | Verify Exhau   | ist valve (C | H-34)    |         |            |          |        |        |      |     |   |    | 12.5 -  | 20.5 m <mark>A</mark> | 1  | <mark>3.9 n</mark> | nA.         |   | Admin                |
| 6         | Save fuel plu  | inger senso  | or calil | oratio  | n          |          |        |        |      |     |   |    |         | -                     |    | OK                 | <b>5</b> 42 | ~ |                      |
|           |                |              |          |         |            |          |        | /      | _    | -   | _ |    |         |                       |    |                    |             |   | Power Off ①          |
|           |                |              |          |         |            |          |        | /      |      |     |   | Re | boo     | t                     | ł  | Abor               | ·t          |   | Access               |
|           |                |              |          |         |            |          |        | 1      | _    | -'  | C |    |         |                       | _  | Test               | t           | J | Chief                |

- **Ξ**. Cyclic test of Exh. valve and/or make single fuel injections
  - (1) 畫面會自動跳到下一格 1.Set CCU in test mode,此時在 Test Value 上 顯示 Normal 模式,我們需要把它更改為 Test 模式.按一下 Start
  - (2) 再按右下方的 Reboot, 數秒後 Test Value 顯示 Test 模式
  - (3) 畫面會自動跳到下一格 2. Start / Stop cyclic test of Exh. Valve & make single injections 這時可在左下方按 Start Exh. Valve 此時現場可聽到 排氣閥連續不斷的作動.這時再按下 Stop Exh. Valve,現場人員會回報, 排氣閥作動停止.
  - (4) 這時如按 Single injection,可問現場人員,油管是否震動一次,每按一次 噴油一次,確認油頭噴油正常後,可按右下方的 Done,這時在 Test Value 就會顯示 OK.

(因無適當之圖檔可擷取,下圖自行繪製)

| нс       | U           | Ta           | cho        | H            | PS          |               |          |       |           |     |            |
|----------|-------------|--------------|------------|--------------|-------------|---------------|----------|-------|-----------|-----|------------|
| Cyl.     | 1           | 2            | 3          | 4            | 5           | 6             | 7        | 8     | 9         |     |            |
| Cyclic   | test of     | f Exh. `     | Valve a    | nd/or 1      | nake si     | ngle fu       | el injec | tions |           |     |            |
| Start    |             |              | Refer      | ence         | Test Value  |               |          |       |           |     |            |
| 1        | Set (       | CCU ir       | ı test m   | Te           | st          | Test          |          |       |           |     |            |
| 2        | Start       | / Stop c     | yclic test |              |             | OK            |          |       |           |     |            |
| End test |             |              |            |              |             |               |          |       |           |     |            |
| Start    |             |              |            | Action       | Messag      | ge            |          |       | Reference |     | Test Value |
| 1        | Set (       | CCU ir       | n norma    | al mod       | e           |               |          |       | Nor       | mal |            |
| End      |             |              |            |              |             |               |          |       |           |     |            |
|          | Sta<br>Exh. | art<br>valve | St<br>Exh. | top<br>valve | Sir<br>Inje | ngle<br>ction |          |       | Reboot    |     | Done       |

## 四. End Test

- 以上動作完成後,畫面會自動跳到下一格 1.Set CCU in normal mode,此
  時在 Test Value 上顯示 Test 模式我們需要把它更改為 Normal 模式.
- (2) 按一下 Start 再按右下方的 Reboot,(又會出現 Slow down 警報) 這時 Test Value 位置會顯示 Unknown, 待系統跑完後在 Test Value 會顯示 Normal 模式.(測試完畢)

| НС     | U                                                               | Ta           | cho       | H             | PS          |               |   |   |           |     |            |
|--------|-----------------------------------------------------------------|--------------|-----------|---------------|-------------|---------------|---|---|-----------|-----|------------|
| Cyl.   | 1                                                               | 2            | 3         | 4             | 5           | 6             | 7 | 8 | 9         |     |            |
| Cyclic | Cyclic test of Exh. Valve and/or make single fuel injections    |              |           |               |             |               |   |   |           |     |            |
| Start  | Start Action Message                                            |              |           |               |             |               |   |   |           |     | Test Value |
| 1      | Set (                                                           | CCU ir       | ı test m  | Te            | st          | Test          |   |   |           |     |            |
| 2      | Start / Stop cyclic test of Exh. Valve & make single injections |              |           |               |             |               |   |   |           |     | ОК         |
| End to | est                                                             |              |           |               |             |               |   |   |           |     |            |
| Start  |                                                                 |              |           | Action        | Messag      | ge            |   |   | Reference |     | Test Value |
| 1      | Set (                                                           | CCU ir       | ı norma   | al mod        | e           |               |   |   | Nor       | mal | Normal     |
| End    |                                                                 |              |           |               |             |               |   |   |           |     |            |
|        | St.<br>Exh.                                                     | art<br>valve | St<br>Exh | top<br>.valve | Siı<br>Inje | ngle<br>ction |   |   | Reb       | oot |            |

五. 完成以上的測試後, 請選擇如下畫面 Maintenance → Troubleshooting →
 Insulation 這時可發現剛才所做的第一缸 CCU1, 其 Noise Pulse Counter 歸
 零, 每個 CCU 做完 Function Test 其 Noise Pulse Counter 都會歸零.

|         | Line              | -                   | 2013-08-20 01:25:43 |                   |                     |             |  |  |  |  |
|---------|-------------------|---------------------|---------------------|-------------------|---------------------|-------------|--|--|--|--|
|         | nrs .             | HCU Events          | HPS Events          | Insulation        |                     |             |  |  |  |  |
| Unit ID | Insulation [kOhm] | Noise Pulse Counter | Unit ID             | Insulation (hOhm) |                     | -           |  |  |  |  |
| ACU1    | Disabled          | N/A                 | 0000                | msulation (konm)  | Noise Pulse Counter | Engine      |  |  |  |  |
| ACU2    | Disabled          | NA                  | CCUI                | Disabled          | 0                   |             |  |  |  |  |
| ACU3    | Disabled          | 10                  | CCU2                | Disabled          | 0                   | Auxiliaries |  |  |  |  |
| ECUA    | Disability        | N/A                 | CCU3                | Disabled          | 1644                |             |  |  |  |  |
| FOUR    | Disabled          | N/A                 | CCU4                | Disabled          | 1797                | Maintenanc  |  |  |  |  |
| ECOR    | Disabled          | N/A                 | CCU5                | Disabled          | 4155                | Surtan Vian |  |  |  |  |
| EICUA   | Disabled          | N/A                 | CCU6                | Disabled          | 2556                | 1/0 Test    |  |  |  |  |
| EICUB   | Disabled          | NA                  | CCU7                | Disabled          |                     |             |  |  |  |  |
| SCU1    | Disabled          | N/A                 | CCU8                | Disabled          | 4572                | Invalidated |  |  |  |  |
|         |                   |                     | CCU9                | Disabled          | 1079                |             |  |  |  |  |